# **PKI Component Installation Manual**

SEPTEMBER 19, 2023 MJUNCTION SERVICE LIMITED Godrej Waterside, Tower-I .3 rd. floor, Plot No. 5, Block-DP, Sector-V, Salt Lake City, Kolkata 700091

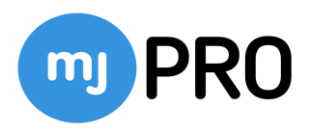

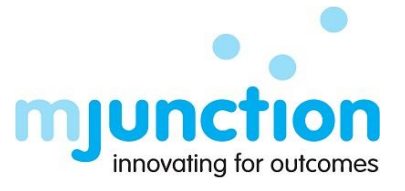

### Contents

| 1.   | Background:                                        | . 2 |
|------|----------------------------------------------------|-----|
| 1.1. | Intended Audience                                  | .2  |
| 1.2. | Abbreviations                                      | .2  |
| 1.3. | Disclaimer                                         | . 2 |
| 2.   | Before you start:                                  | .3  |
| 3.   | DSC PKI Component Installation                     | .4  |
| 3.1  | 1st way of PKI component installation permanently. | .5  |
| 3.2  | 2nd way of PKI component execution temporarily     | .6  |

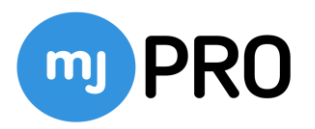

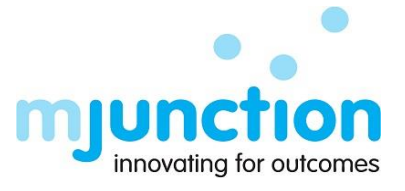

# 1. Background:

The purpose of this manual is to provide necessary guidance on the Pre-requisite and SystemSettings to be done to access e-procurement application.

### 1.1. Intended Audience

This document is intended for following users.

1.1.1 Vendors and Buyers

#### 1.2. Abbreviations

| Sl. no | Short Name | Full Name                       |  |  |
|--------|------------|---------------------------------|--|--|
| 1 DSC  |            | Digital Signature Certificate   |  |  |
| 2      | OS         | Operating System                |  |  |
| 3 PKI  |            | Public Key Infrastructure (PKI) |  |  |
|        |            |                                 |  |  |

#### 1.3. Disclaimer

This may undergo changes as part of continuous improvement. Updated copy will be available in the portal. Visit portal for latest version of user manual.

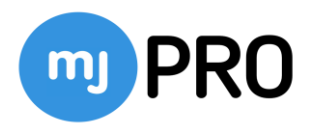

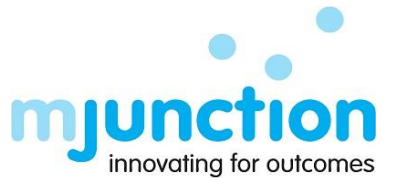

#### 2. Before you start:

Check the followings before you start. Step 1: OS requirement Windows 10. Step 2: Browser requirements Google Chrome Latest Version. Step 3: DIGITAL CERTIFICATE (DSC) Insert and Install CLASS 3 DSC with Signing & Encryption components. Step 4: DSC PKI COMPONENT\*

Install the PKI component in your system: To install kindly go through the next page.

\* Disclaimer: DSC PKI component requires to run some background services in your respective system. Hence some permission needs to be set at browser level to allow the browser to access the mentioned URL. Above are the web browser settings defined whichneeds to configure as per the browsers you are using. Kindly note, if you do not do these browser configurations, or if the PKI component is not running, you will get an error.

mentioning "Component not running" or "Certificate selection cancelled" while logging ininto the application."

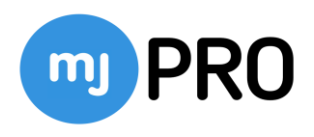

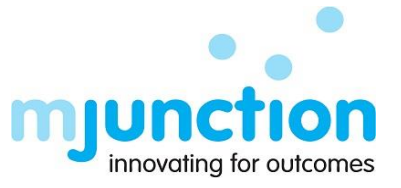

# 3. DSC PKI Component Installation

What is an Applet-less PKI component? It is a software which enables to pick up the digital certificate information from your system without any dependency on Java versions and shows it in a pop-up box from where you will select your correct DSCs and will login/transactinto the eProcurement application. This will not affect/restrict/alter your system or system'ssettings to use of any other transactional websites. There will be **2 ways of installing or executing** the PKI component-

- 1. Installing the PKI component **Permanently (One-Time)** in the system, which will need theadmin right of your system (Laptop/Desktop) to install the executable programme file. Thiswill help you to avoid any future installation/run of the component.
- 2. Executing the PKI component **Temporarily (Every time)** in the system, for which admin right of your system is **not** needed. In this process you need to run a .jnlp file every-time youwant to access the Eproc2.0 portal. Every time you restart your system you need to download and run the temporary file to run the PKI component.

In the next pages, all the two steps have been defined with pictorial representation. Kindly gothrough the same.

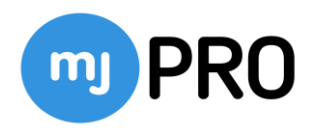

[PIC of Header Part]

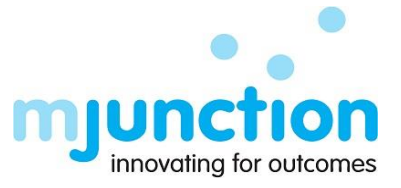

# 3.1 1st way of PKI component installation permanently.

- Click on "Install DSC PKI Component" -> "Permanent Installation."
- Please check your computer's system type from system properties, whether your system is32 bit or 64 bits, accordingly, click and download the version of the PKI component from thedropdown.
- Once you download the PKI component then click to install it in your system. You may require admin rights in your computer to install the executable file in your computer. In such case kindly contact your computer experts/service provider/IT team of your office.
- Below shown two pictorial representations of the steps to download and install-

| nCodePRIComponent Setup | р — О X                                                                                                    | CodePKIComponent Setup                                                                                                    | - 0                                                                                                | ×        |
|-------------------------|----------------------------------------------------------------------------------------------------|----------------------------------------------------------------------------------------------------|----------------------------------------------------------------------------------------------------|----------|
|                         |                                                                                                    | License Agreement                                                                                                    |                                                                                                    | -        |
|                         | Welcome to nCodePKIComponent<br>Setup                                                                                                    | Please review the license terms before installing nCodePi0Component                                                                                                    | nt.                                                                                                |          |
|                         | Setup will quide you through the installation of                                                                                                    | Press Page Down to see the rest of the agreement.                                                                                                    |                                                                                                    |          |
|                         | In John Nu Amporent.<br>It is a recommend that you dose all other applications<br>before starting Setup. The will make it possible to update<br>relevant system Res without having to reboot your<br>computer. | Your use of this software is adject to the terms and conditions of 9<br>which you accured this software. If you are a volume locate custo<br>software is subject to your volume locate agreement. You may not<br>have not validly acquired a locate for the software from nCode Soli<br>CRECLES.). | the license agreement b<br>omer, use of this<br>t use this software if yo<br>utions (A Division of | 9¥<br>DU |
| a.                      | Click Next to continue.                                                                                                    |                                                                                                    |                                                                                                    |          |
|                         |                                                                                                    | If you accept the terms of the agreement, click I Agree to continue,<br>agreement to install nCodePt0Component.                                                                                                    | You must accept the                                                                                |          |
|                         |                                                                                                    | Philliph Install System v2.01                                                                                                    |                                                                                                    |          |
|                         | tjext > Cancel                                                                                                    | < Back 1                                                                                                    | Agree Cance                                                                                        | e        |
|                         |                                                                                                    | nCodePKiComponent Setup                                                                                                    | - 0                                                                                                |          |
| odePKIComponent Set     | Completing nCodePKIComponent<br>Setup                                                                                                    | nCodePKIComponent Setup  Installing Please wait while nCodePKIComponent is being installed.  Execute: C:IProgram Files/inCodePKIComponent/installCert.bat                                                                                                    | - 0                                                                                                | (0)      |
| odePKIComponent Set     | htp - Completing nCodePKIComponent<br>Setup<br>nCodePRComponent has been installed on your computer.<br>Click Finish to dose Setup.                                                                            | CodePKIComponent Setup<br>Installing<br>Please wait while nCodePKIComponent is being installed.<br>Execute: C:\Program Files\nCodePKIComponent\installCert.bet<br>Show details                                                                                                    | - 0                                                                                                | (0)      |
| codePKIComponent Set    | hep - C X<br>Completing nCodePKIComponent<br>Setup<br>nCodePKIComponent has been installed on your computer.<br>Click Finish to dose Setup.                                                                    | nCodePKIComponent Setup  Installing Please wait while nCodePKIComponent is being installed.  Execute: C:\Program Files\nCodePKIComponent\installCert.bat Show details                                                                                                    |                                                                                                    | 6        |
| CodePKIComponent Set    | htp - C X<br>Completing nCodePKIComponent<br>Setup<br>nCodePKIComponent has been installed on your computer.<br>Click Finish to dose Setup.                                                                    | nCodePKIComponent Setup  Installing Please wait while nCodePKIComponent is being installed.  Execute: C:\Program Files\nCodePKIComponent\installCert.bet Show details  Kulleoft Install System v0.01                                                                                               |                                                                                                    |          |

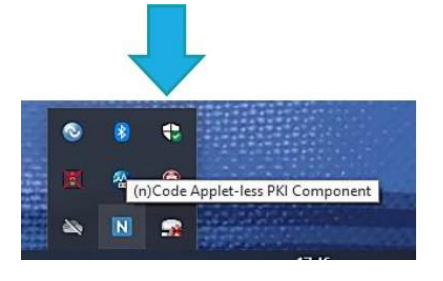

After the Successful installation of the PKI component in your system, you can see the status from the Taskbar of your system. An "**N**" symbol will appear.

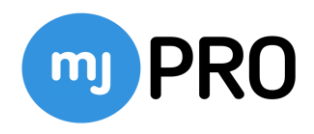

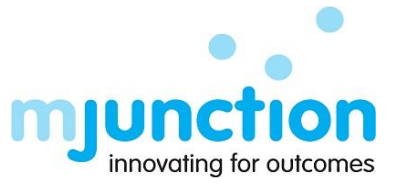

# 3.2 2nd way of PKI component execution temporarily

Kindly Note: You will NOT require any admin rights in your computer to run this file in yourcomputer.

• Click on "Install DSC PKI Component" -> "Temporary Execution."

#### [PIC of Header Part]

- Automatically the launchDomainEps.jnlp file will download in your system and give you a message 'Do you to keep launch DomainEps.jnlp'.
- Click on "Keep"

|                      |                                                                            |      |         | ♠ Our Units : Click Here to know the factory details |
|----------------------|----------------------------------------------------------------------------|------|---------|------------------------------------------------------|
| This type want to ke | of file can harm your computer. Do you<br>eep launchDomainEps.jnlp anyway? | Кеер | Discard | Show a                                               |

 Then click on the downloaded launchDomainEps.jnlp file. Automatically it will run, and it may take 20-30 secs to install successfully in your system (depending on yoursystem speed), you can see the status from the Taskbar of your system. An "N" symbol will appear.